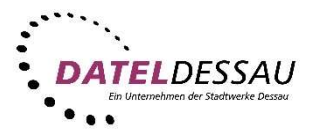

## Windows 7 - Windows Live Mail (POP mit SSL)

Öffnen Sie das Programm Windows Live Mail. Sollte sich das Programm noch nicht auf Ihrem Rechner befinden, können Sie dieses kostenfrei auf der Microsoft Webseite herunterladen.

Link: http://windows.microsoft.com/de-de/windows-live/essentials

Nach dem ersten Start von Windows Live Mail sollte sich der Assistent zum Einrichten eines Email Kontos öffnen. Erscheint bei Ihnen kein Assistent klicken Sie bitte auf "**E-Mail-Konto** hinzufügen".

| 📴 📔 🍙 📑 🗸 Schnellansichten - Windows Live Mail       |                                                                                                    |
|------------------------------------------------------|----------------------------------------------------------------------------------------------------|
| Privat Ordner Ansicht Konten                         |                                                                                                    |
| E-<br>Mail Eigenschaften   Neues Konto Eigenschaften |                                                                                                    |
| Schnellansichten                                     | 🔺 Juni 🕨                                                                                                    |
| Ungelesene E-Mails                                   | Mo Di Mi Do Fr Sa So                                                                                                    |
| Ungelesen von Kontakten                              | 1 2 3 4 5 6 7                                                                                                    |
| Ungelesene Feeds                                     | 8 9 10 11 12 13 14                                                                                                    |
|                                                      | 15 16 17 18 19 20 21                                                                                                    |
| Postausgang                                          | 22 23 24 25 26 27 28                                                                                                    |
|                                                      | <b>29 30 1 2 3 4 5</b>                                                                                                    |
|                                                      | 6 7 8 9 10 11 12                                                                                                    |
|                                                      | Heute                                                                                                    |
|                                                      | Keine Ereignisse für den<br>nächsten Monat                                                                                                    |
| 😇 E-Mail                                             |                                                                                                    |
| 💼 Kalender                                           | The second second secon |
| Kontakte                                             | Sofortereignis für                                                                                                    |
| T Feeds                                              | (23.06)                                                                                                    |
| Newsgroups                                           |                                                                                                    |
|                                                      | Keine neuen E-Mails 🚫 Online arbeiten 🌒                                                                                                    |

Im folgenden Assistenten tragen Sie Ihre E-Mail Adresse, Ihr Kennwort und Ihren Namen in die vorgegebenen Felder. Setzen Sie einen Haken bei "Servereinstellungen für das E-Mail-Konto manuell konfigurieren" und klicken Sie danach auf "Weiter".

| E-IVIAII-KONLEN MINZUI<br>Melden Sie sich jetzt an, wenn Sie über ein<br>können Sie später eine erstellen.<br>Bei Windows Live anmelden | ugen<br>ne Windows Live ID verfügen. Falls Sie über keine verfügen,                        |  |  |
|----------------------------------------------------------------------------------------------------|--------------------------------------------------------------------------------------------|--|--|
| E-Mail-Adresse:                                                                                                    | Die meisten E-Mail-Konten können mit Windows Live Mail<br>verwendet werden, einschließlich |  |  |
| max.mustermann@datel-dessau.de<br>Windows Live-E-Mail-Adresse holen<br>Kennwort:                                                        | Hotmail<br>Gmail<br>und viele weitere.                                                     |  |  |
|                                                                                                    |                                                                                            |  |  |
| Dieses Kennwort speichern                                                                                                    |                                                                                            |  |  |
| Anzeigename für Ihre gesendeten<br>Nachrichten:                                                                                         |                                                                                            |  |  |
| Max Mustermann                                                                                                    |                                                                                            |  |  |
| Servereinstellungen manuell<br>konfigurieren                                                                                            |                                                                                            |  |  |

Tragen Sie im folgenden Dialog als Posteingangsserver "**post.datel-dessau.de**" und als Postausgangsserver "**post.datel-dessau.de**" in die vorgegebenen Felder ein. Überprüfen Sie ob der automatisch eingetragene Anmeldebenutzername mit dem von der DATEL vorgegebenen Daten übereinstimmen. Gegebenenfalls korrigieren Sie den Eintrag. Setzen Sie zum Schluss einen Haken bei "**Postausgangsserver erfordert Authentifizierung**" und klicken Sie danach auf "**Weiter**".

| Wenden Sie sich an Ihren ISP oder Netzwerkadmi<br>nicht kennen.                                           | nistrator, wenn Sie die Einst | tellungen Ihres E-Mail-Servers |
|----------------------------------------------------------------------------------------------------|-------------------------------|--------------------------------|
| Informationen zum Posteingangsserver                                                                      | Informationen zun             | n Postausgangsserver           |
| Servertyp:                                                                                                | Serveradresse:                | Port:                          |
| post.datel-dessau.de 995<br>Frfordert eine sichere Verbindung (SSL)<br>Authentifizierung mit:<br>Klartext | Erfordert eine Au             | ithentifizierung               |
| Anmeldebenutzername:                                                                                      | _                             |                                |
| max.mustermann                                                                                            |                               |                                |

Beenden Sie den Assistenten indem Sie auf "Weiter" klicken.